## **Android Users**

1. On Phone, Click this link to Download Expo Go:

https://play.google.com/store/apps/details?id=host.exp.exponent

- Once Expo Go is downloaded, on phone, click this link in a web browser: <u>exp://kozjjbw-kaitlyncanepa-8081.exp.direct</u>
  - 3. The MySkiTool App will download into your Expo Go App
    4. Click the link on the first screen
    5. Create an Account
    - 6. Return to Expo Go App to view your videos!